## **AD Self Service Password Reset Tool**

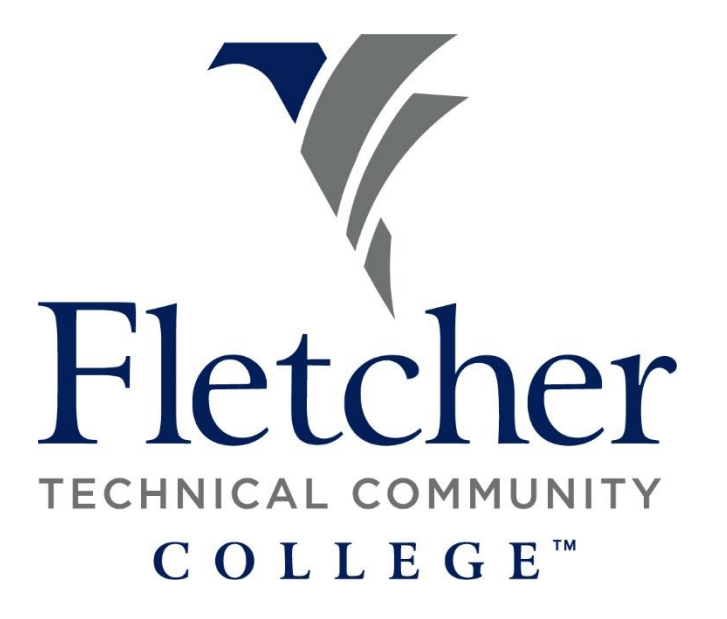

The AD Self Service Password Reset Tool will allow faculty and staff the ability to reset their computeremail password on and off campus. Choose a link below:

How to Enroll

How to Reset Your Password

## How to Enroll:

- Go to: <u>https://reset.fletcher.edu:9251</u>
- Or <u>www.fletcher.edu</u> > Faculty & Staff > Quick Links
- On the welcome screen enter the information as follows:
- User Name: computer username (ex. Luke Skywalker = lskywalker)
- Password: Your computer password

| C ADSelfService Plus × +                                       |                                                  |
|----------------------------------------------------------------|--------------------------------------------------|
| ← → C û 🛛 🕅 https://reset.fletcher.edu:9251/show               | Login.cc                                         |
| Fletcher<br>TremacAs consummery<br>COLLEGE*                    |                                                  |
|                                                                | Please login here                                |
| Update Your Profile Efficiently :                              | Sign in                                          |
|                                                                | User Name:                                       |
| User Registration<br>Establish your identity via registration  | Password:                                        |
| Self Update<br>Update your contact information                 | Login                                            |
| Change Password<br>Change your password using current password |                                                  |
|                                                                |                                                  |
|                                                                |                                                  |
|                                                                | Reset Password<br>Reset your forgotten password  |
|                                                                | Unlock Account<br>Unlock your locked out account |

- Once your logged in you will see the Welcome message
- Click the green "Click Here" button to get started.

| 🛍 ADSelfService Plus 🛛 🗙                                                                            | +                                                                                      |                                           |            |                                                                                                    |                                                                                                    |      |  |
|----------------------------------------------------------------------------------------------------|----------------------------------------------------------------------------------------|-------------------------------------------|------------|----------------------------------------------------------------------------------------------------|----------------------------------------------------------------------------------------------------|------|--|
| $\leftarrow \rightarrow$ C $\textcircled{a}$                                                        | 🖲 🖨 🗝 https://reset.fletch                                                             | ner.edu:9251/webclient/index.ht           |            |                                                                                                    |                                                                                                    |      |  |
| Fletcher                                                                                            | Profile Change Password Profile ③ General Description Office Telephone Number Web Page | Enrollment<br>-<br>-<br>+19854487931<br>- | Welcome! T | his portal offers you the power of password self-service!  Password Reset: Securely reset your machine password withou Account Unlock: Unlock your account when you get locked out Profile Update: Update your photo, mobile number, address, an Enroll now to enjoy these benefitst | at help desk assistance.<br>without help desk assistance.<br>Id other details on your own.<br>* Mobile<br>Fex |      |  |
| Katie Nolan<br>Senior System Administrator<br>Enformation Technology<br>Reporting To<br>Mark McLean | Address<br>Street<br>PO Box<br>City<br>State<br>Zip                                    |                                           |            |                                                                                                    | 1P Phone                                                                                                    | 7931 |  |
|                                                                                                    |                                                                                        |                                           |            |                                                                                                    |                                                                                                    |      |  |

• On the next page, choose your two reset questions and answers. Then click the green "Next" button to finish enrollment.

| C ADSelfService Plus                                    | × | F       |                        |                  |       |               |                                            |                     |                       |         |
|---------------------------------------------------------|---|---------|------------------------|------------------|-------|---------------|--------------------------------------------|---------------------|-----------------------|---------|
| $\leftarrow$ $\rightarrow$ $\bigcirc$ $\textcircled{a}$ |   | 0       | • https://reset.fletch | er.edu:9251/webc |       |               |                                            |                     |                       |         |
| Fletcher<br>TECHNICAL COMMUNITY<br>COLLEGE"             |   | Profile | Change Password        | Enrollment       |       |               |                                            |                     |                       |         |
| User Registration 🕜                                     |   |         |                        |                  |       |               |                                            |                     |                       |         |
|                                                         |   |         |                        |                  |       |               |                                            |                     |                       |         |
|                                                         |   |         |                        |                  | Pleas | se enroll for | the forced verification methods enabled    | for your account.   |                       |         |
|                                                         |   |         |                        |                  | 1     | Security Ou   | estions                                    |                     |                       |         |
|                                                         |   |         |                        |                  | *     | 2000.00, qu   |                                            |                     |                       |         |
|                                                         |   |         |                        |                  |       | Question :    | Please Select a Question                   |                     | ~                     |         |
|                                                         |   |         |                        |                  |       |               | Answer                                     | Confirm Answer      |                       |         |
|                                                         |   |         |                        |                  |       | Question :    | Please Select a Question                   |                     | ×                     |         |
|                                                         |   |         |                        |                  |       |               | Answer                                     | Confirm Answer      |                       |         |
|                                                         |   |         |                        |                  |       |               |                                            |                     |                       |         |
|                                                         |   |         |                        |                  |       | Hide An       | swer(s)                                    |                     |                       |         |
|                                                         |   |         |                        |                  |       | • The minin   | num length of the answer(s) should be 5 ch | aracters and maximu | um allowed is 255 cha | racters |
|                                                         |   |         |                        |                  |       |               |                                            |                     |                       |         |
|                                                         |   |         |                        |                  |       |               |                                            |                     | Step 1 of 1           | Next    |

• You can also setup a profile and change your password in the portal.

| C ADSelfService Plus X                                               | +                          |                                                       |            |      |
|----------------------------------------------------------------------|----------------------------|-------------------------------------------------------|------------|------|
| igodolarrow $igodolarrow$ $igodolarrow$                              | 🛛 🔒 🗝 https://reset.fletch | er.edu:9251/webclient/index.html#/selfservice/my-info |            |      |
| Fletcher<br>reconnect connunity<br>college"                          | Profile Change Password    | Enrollment                                            |            |      |
|                                                                      | Profile 🕜                  |                                                       |            |      |
|                                                                      | General                    |                                                       | Contact    |      |
|                                                                      | Description                |                                                       | Home Phone |      |
|                                                                      | Office                     |                                                       | Pager      | -    |
|                                                                      | Telephone Number           | +19854487931                                          | * Mobile   | -    |
|                                                                      | Web Page                   |                                                       | Fax        | -    |
|                                                                      |                            |                                                       | IP Phone   | 7931 |
| Katie Nolan<br>Senior System Administrator<br>Information Technology | Address                    |                                                       |            |      |
|                                                                      | Street                     |                                                       |            |      |
| Reporting To                                                         | PO Box                     |                                                       |            |      |
| Mark McLean                                                          | City                       |                                                       |            |      |
| · ·                                                                  | State                      |                                                       |            |      |
|                                                                      | Zip                        |                                                       |            |      |
|                                                                      |                            |                                                       |            |      |

## • Change Password Screen:

| 🔞 ADSelfService Plus 🛛 🗙                   | +                                                                              |                                                                                                    |                             |
|--------------------------------------------|--------------------------------------------------------------------------------|----------------------------------------------------------------------------------------------------|-----------------------------|
| ← → ♂ ☆                                    | 0 🔒                                                                            | ••• https://reset.fletch                                                                                                   | er.edu:9251/webclient/inde: |
| Fletcher<br>TECHNICAL COMMUNITY<br>COLLEGE | Profile                                                                        | Change Password                                                                                                    | Enrollment                  |
| Change Password (?)                        |                                                                                |                                                                                                    |                             |
| Old Password                               |                                                                                |                                                                                                    |                             |
| New Password                               |                                                                                |                                                                                                    |                             |
| Confirm New Password                       |                                                                                |                                                                                                    |                             |
|                                            | •The minimun<br>•The maximun<br>•The minimun<br>•No. of Passw<br>•The password | n password age is 1<br>m password age is 160<br>n password length is 8<br>ords Remembered is 2<br>d complexity property is | s Enabled                   |
|                                            | Change Pas                                                                     | sword Cancel                                                                                                    |                             |

## How to reset your password:

• Click "Reset Password" link

| 📸 ADSelfService Plus × +                                       |                                                  |   |
|----------------------------------------------------------------|--------------------------------------------------|---|
| ← → C <sup>a</sup> û 0 🔒 https://reset.fletcher.edu:9251/sh    | iowLogin.cc                                      |   |
| Fletcher<br>College                                            |                                                  |   |
|                                                                | Please login here                                |   |
| Update Your Profile Efficiently :                              | Sign in                                          |   |
|                                                                | User Name:                                       |   |
| User Registration<br>Establish your identity via registration  | Password:                                        | / |
| Self Update<br>Update your contact Information                 | Login                                            |   |
| Change Password<br>Change your password using current password |                                                  |   |
|                                                                | V.                                               |   |
|                                                                |                                                  |   |
|                                                                | Reset Password<br>Reset your forgotten password  |   |
|                                                                | Unlock Account<br>Unlock your locked out account |   |

• Enter your username and the CAPTCHA info to continue

| *Enter Username | knolan                    | (Example : Jsmith)       |  |
|-----------------|---------------------------|--------------------------|--|
|                 | Type the characters you s | ee in the picture below. |  |
|                 |                           |                          |  |
|                 | 302                       | ot                       |  |
|                 |                           | ici                      |  |
|                 |                           |                          |  |

• Answer your security questions and enter the CAPTCHA info to continue to reset your password

| what is the name of your favourite cousin? |  |
|--------------------------------------------|--|
| Answer                                     |  |
| What is your mother's maiden name ?        |  |
| Answer                                     |  |
| at7n5d                                     |  |